## Internet 講座

2022 年 9 月 13 日 パソコンを使いこなす会

【第11回分科会のテーマ:-国土地理院地図-】

今回は、「国土地理院地図」について勉強します。

国土地理院は、国土交通省設置法及び測量法に基づき測量行政を司る国土交通省の機関 であり、日本国内における「すべての測量の基礎となる測量」(基本測量)を自ら実施し、国の基 本図である「地形図」の発行元として知られています。

国土地理院地図は、戦前の参謀本部 陸地測量部地図(2万5千分1地形図、5万分1地形 図)を引継ぎ、戦後は紙の地図の後、国土基本図データベースに基づいた電子地図として公開 されています。

今回の学習会では、国土地理院地図の使い方をご説明し、その後で皆さんに自宅近辺の地形図、航空写真、昔の写真との対比等を操作していただきます。

(1)自分の住む街を見て地図の見方に慣れましょう。いつも見る地形や風景が、どのように表 記されているのかを見てみましょう。

(2)「土地の成り立ち・土地利用」を示す図から「地形分類」を調べ、自宅やいつも行く所が昔 はどんな場所だったかを確認しましょう。

(3)「標高・土地の凹凸」を示す地図から、「陰影起伏図」や「赤色立体地図」で各地の地形を確かめてみましょう。

1. 地理院ホーム 一般向け

2. 地図を表示する

3. 自宅周辺の地図を見る

- 5. 写真と重ね合わせて表示する
- 6. 古い写真と並べて比較する
- 7. 地形分類から災害リスクを学ぶ

4. 自宅の標高や緯度経度を調べる

【具体的内容:-国土地理院地図-】

テキスト内で、「<u>地理院地図で見てみよう</u>」とある箇所をクリックすると、国土地理院のリンク サイトに飛びます。ここで内容を確認して下さい。

また、「≪演習\_2:自宅の標高と緯度経度を調べる≫」等と記載してあるところでは、ご自身 で操作してください。

≪演習≫では自宅付近を対象としていますが、子ども時代に住んでいた場所等にするのも興味深いと思います。

## 1. 地理院ホーム 一般向け

https://www.gsi.go.jp/riyousya01.html

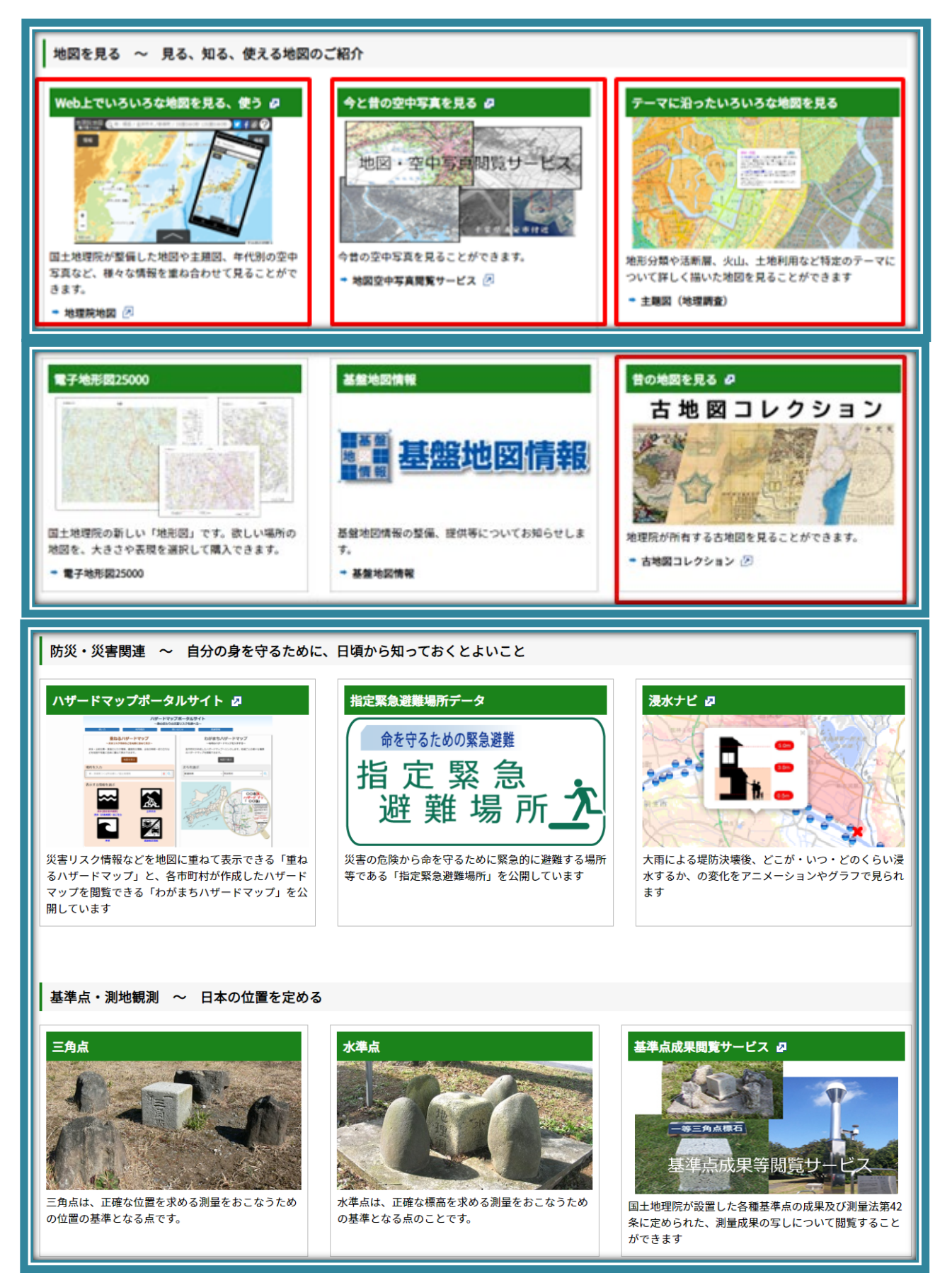

## 2. 地図を表示する

自宅周辺の地図を表示してみましょう。左下の+と-ボタン、スクロールバーを使用して、地図の拡大縮小ができます。拡大縮小はマウスホイールでもできます。また、マウスをドラックすることで地図を移動させることができます。

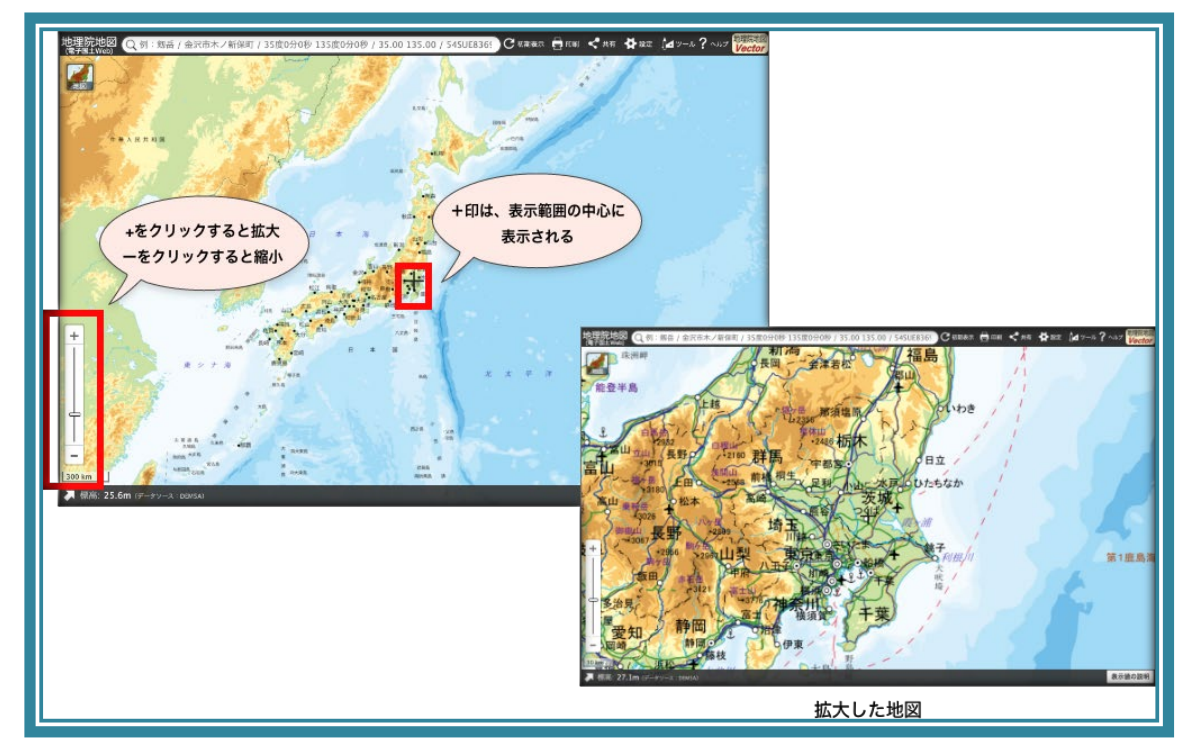

3. 自宅周辺の地図を見る

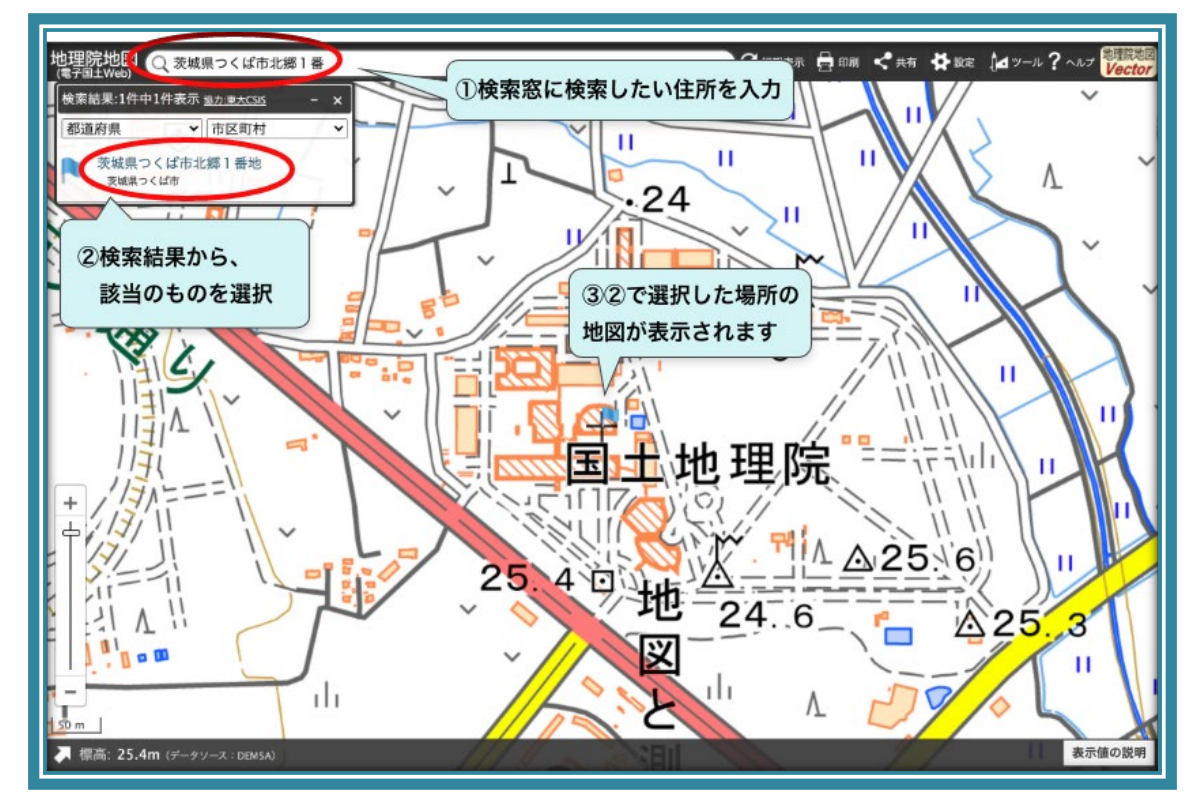

≪演習\_1:自宅周辺の地図を表示する≫

## 4. 自宅の標高や緯度経度を調べる

自宅の標高と緯度経度を調べてみましょう。左下の矢印をクリックすると、画面中心の「+」マ ークの場所の標高と緯度経度が分かります。「+」マークを自宅に合わせれば、自宅の標高と緯 度経度が分かります。

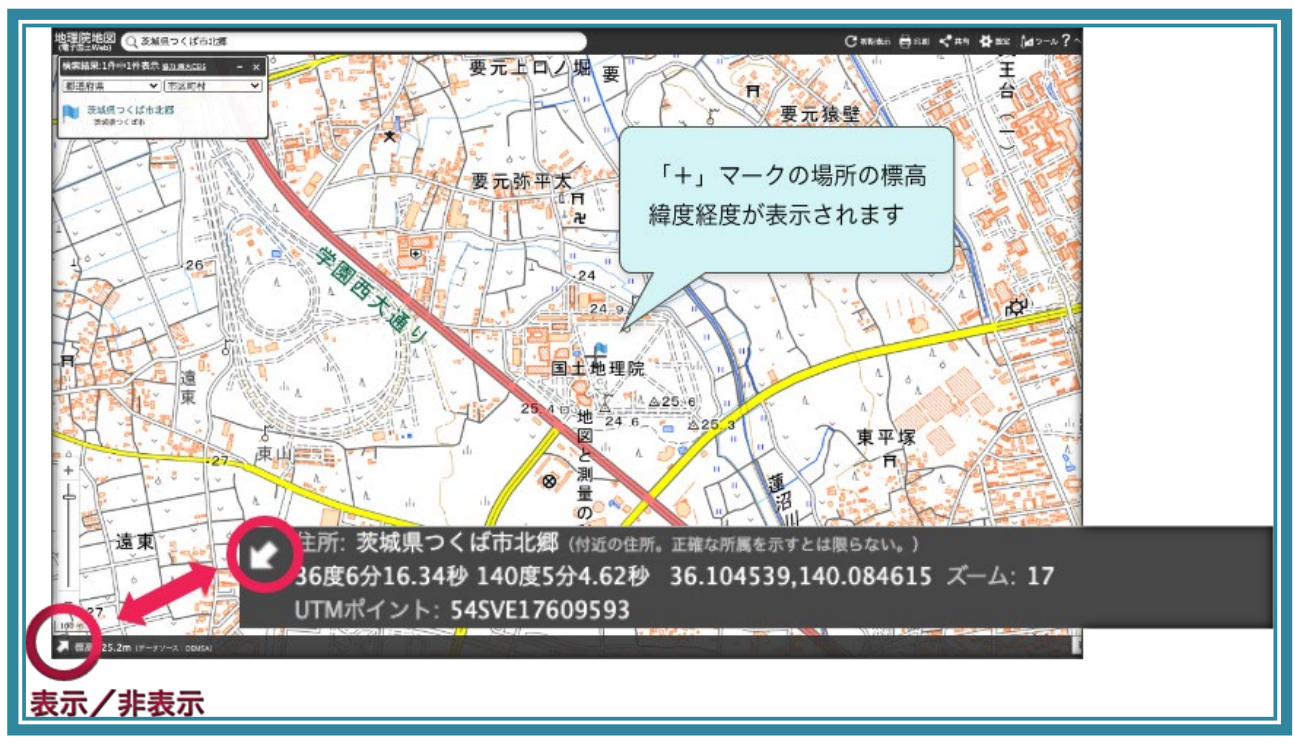

• 地理院地図で見てみよう

≪演習\_2:自宅の標高と緯度経度を調べる≫

5. 写真と重ね合わせて表示する

自宅周辺の地図に写真を重ね合わせ(合成)してみましょう。下の地図が透けて見えるように なります。

![](_page_3_Picture_7.jpeg)

• 地理院地図で見てみよう

≪演習\_3:自宅周辺の地図に航空写真を重ね合わせる≫

6. 古い写真と並べて比較する

自宅周辺の最近の写真と昔の写真を比べてみましょう。同じ場所の異なる年代の写真を2画 面に並べて表示できます。

「ツール」→「並べて比較」の順にクリック

![](_page_4_Figure_5.jpeg)

• <u>地理院地図で見てみよう</u>

≪演習\_4:自宅周辺の最近の写真と昔の写真を比べる≫

7. 地形分類から災害リスクを学ぶ

| 地理院地図 🔍 例:剱岳 / 金沢市木ノ新保町 / 35度0分0秒 135度0分0秒 / 35.00 135.00 / 54SL 😋 初期表示 🔒 印刷 < 共有 🏘 設定 旭 ツール ?ヘルプ 🗮 Werking                                                                                                    |
|----------------------------------------------------------------------------------------------------|
|                                                                                                    |
| 地図の種類                                                                                                    |
| (1)土地の成り立ち・土地利用 (1)土地の成り立ち・土地利用                                                                                                    |
| 地形分類(自然地形)                                                                                                    |
| 諸元倩報(自然地形『詳細版』)                                                                                                    |
| 地形分類(人工地形)                                                                                                    |
|                                                                                                    |
|                                                                                                    |
| (2) > 地形分類(自然地形)を                                                                                                    |
|                                                                                                    |
|                                                                                                    |
| ③地形分類(自然地形) 透磁率 ① × 100 m                                                                                                    |
| ◎標準地図 がレカール 透過率 透過率を設定できます 千葉県我孫子市布佐(約近の役所、正確な所属を示すとは限らない、)                                                                                                    |
| → → → → → → → → → → → → → → → → → → →                                                                                                    |
| 0119/01 211: 54:59VE22080/36 またのでは 10 19/01 211: 54:59VE22080/36 またのでは 10 19/01 211: 54:59VE22080/36 |

土地の成り立ちと自然災害は、密接な関係があります。

自宅周辺はどうやってできた土地でしょうか? また、その土地にはどのような災害リスクがあ るでしょうか?

- 地理院地図で見てみよう
- 土地の成り立ちから災害リスクを知ろう

≪演習\_5:自宅周辺はどうやってできた土地か調べる≫

関連リンク

- <u>スマートフォンで使用する</u>
- 街の移り変わりを知る
- 身近な災害を学ぶ